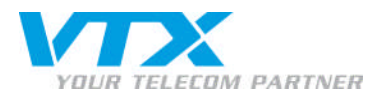

## Configurer ActiveSync/Outlook Mobile Access sur votre mobile

Pour configurer ActiveSync ou Outlook Mobile Access sur votre mobile, procéder comme suit :

- Dans le panneau de configuration (https://vtxhex.ch/controlpanel), saisir les données d'utilisateur.

| YOUR TELECOM PARTNER |                                                         | Hosted Exchange<br>Control Panel |
|----------------------|---------------------------------------------------------|----------------------------------|
|                      | Login bei VTX                                           |                                  |
|                      | Benutzername: Passwort: Sprache: Fonich                 |                                  |
|                      | Login                                                   |                                  |
|                      | C opy right © 1999-2010 P availels. All rights reserved |                                  |
|                      |                                                         |                                  |
|                      |                                                         |                                  |
|                      |                                                         |                                  |
|                      |                                                         |                                  |
|                      |                                                         |                                  |
|                      |                                                         |                                  |

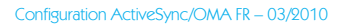

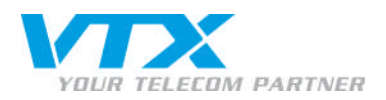

• Cliquez sous la rubrique « Exchange » à gauche de l'écran sur « boîtes aux lettres » pour accéder à la vue d'ensemble de toutes les boîtes aux lettres activées et sélectionnez la boîte aux lettres à paramétrer.

| YOUR TELECOM PARTNER                                    | Web Hosting   My Account                                                                                       |                             |                        |                                                                                                    |            | Peter Preuss (Account ID : 1000 | out Hosted         | Exchange<br>Panel      |
|---------------------------------------------------------|----------------------------------------------------------------------------------------------------|-----------------------------|------------------------|----------------------------------------------------------------------------------------------------|------------|---------------------------------|--------------------|------------------------|
| Subscription: 1000362                                   | Web Hosting > Configuration<br>Mailboxes                                                                       | & Administration > Exchange |                        |                                                                                                    |            |                                 | S                  | reen ID: 2.52.02.01    |
| 🛃 Domain Overview                                       | The second second second second second second second second second second second second second second second s |                             |                        |                                                                                                    |            |                                 | • 100 Million (100 |                        |
| 🎓 Exchange                                              | 2 item (s) total                                                                                               |                             |                        | and the second second sec |            |                                 | Item s per p       | iage: 25 <u>50 100</u> |
| → Mailboxes                                             | Display name                                                                                                   | Login                       | E-mail address         | Size                                                                                                    | Size limit | Mailbox template                | Status             |                        |
| Contacts     Distribution Lists                         | 4745 <u>User</u>                                                                                               | user@vtxhex.test            | user@vtxhex.test       | 0 KB (0%)                                                                                                    | 100 MB     | O utlook-M ailbox               | Ready              |                        |
| Public Folders                                          | 4869 paperlapap                                                                                                | paperlapap@vtohex.test      | paperlapap@vt>hex.test | 0 KB (0%)                                                                                                    | 100 MB     | Outlook-Mailbox                 | Ready              |                        |
| Storage Usage Report                                    | 2 item(s) total                                                                                                |                             |                        |                                                                                                    |            |                                 | Item s per p       | age: 25 <u>50 100</u>  |
| V Postini E-mail Security                               | Add New Mailbox                                                                                                |                             |                        |                                                                                                    |            |                                 |                    | Delete                 |
| SharePoint                                              |                                                                                                    |                             |                        |                                                                                                    |            |                                 |                    |                        |
| Service Users                                           | 1                                                                                                    |                             |                        |                                                                                                    |            |                                 |                    |                        |
|                                                         |                                                                                                    |                             |                        |                                                                                                    |            |                                 |                    |                        |
| © C opyright 1999-2008 Parallels<br>All rights reserved |                                                                                                    |                             |                        |                                                                                                    |            |                                 |                    |                        |

Configuration ActiveSync/OMA FR – 03/2010

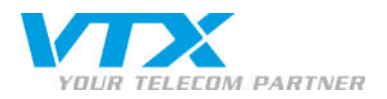

• A gauche de l'écran sous « boîte aux lettres Exchange », cliquez sur « Général » pour accéder à la vue d'ensemble des types d'accès à votre boîte aux lettres. Ouvrir **ActiveSync** en cliquant sur le lien « informations sur la configuration » figurant sur la même ligne.

|                                        |                              | Peter Preuss (Account ID : 1000242)                                                                                                    | - | Hostod Evchange       |
|----------------------------------------|------------------------------|----------------------------------------------------------------------------------------------------|---|-----------------------|
| YOUR TELECOM PARTNER                   | Web Hosting   My Acco        | nt Lagout                                                                                                    |   | Control Panel         |
| Subscription: 1000362                  | Web Hosting > Config         | ration & Administration > Exchange > Malboxes                                                                                                    |   | Screen ID: 2.52.02.05 |
| Domain Overview                        |                              |                                                                                                    |   |                       |
| 📥 Exchange                             | General Chinan address       | s Linnis Forwardung member of Pennissions Protection                                                                                                    |   |                       |
| → Mailboxes                            | Service User                 |                                                                                                    |   |                       |
| → Contacts                             | Display name:                | <u>paperlapan</u>                                                                                                    |   |                       |
| <ul> <li>Distribution Lists</li> </ul> | Login:                       | paperlapag@v bhex.test                                                                                                    |   |                       |
| Public Folders                         | P as swor d:                 | ******                                                                                                    |   |                       |
| Storage Usage Report                   |                              | Show Password                                                                                                    |   |                       |
| Public Chinal Security                 | Carbled.                     |                                                                                                    |   |                       |
| Service Licen                          | E liableu:                   | 155                                                                                                    |   |                       |
| Statistics & Analysis                  | General                      |                                                                                                    |   |                       |
| saustes er maryss                      | Alias:                       | paperlapap                                                                                                    |   |                       |
|                                        | Windows domain\user<br>name: | HOSTINGlpaperlapap                                                                                                    |   |                       |
|                                        | Mailbox template:            | O utook-Mailbox                                                                                                    |   |                       |
|                                        | Show in address book:        | () Yes                                                                                                    |   |                       |
|                                        | Status:                      | Ready                                                                                                    |   |                       |
|                                        | Mailbox Access               |                                                                                                    |   |                       |
|                                        | Outlook Web Access<br>(OWA): | Enabled https://mail.businesse.xchange.ch/owa/ ©+                                                                                                    |   |                       |
|                                        | Outlook access:              | ● Enabled View setup Info ⊡*                                                                                                    |   |                       |
|                                        | ¥endor's Outlook<br>license: | Enabled     Download Outlook     Dev     Clock     Clock |   |                       |
|                                        | ActiveSync:                  | Enabled <u>View setup info</u> G+                                                                                                    |   |                       |
|                                        | IMAP4:                       | ● Enabled View setup Info ⊕+                                                                                                    |   |                       |
|                                        | POP3:                        | Enabled View setup info @+                                                                                                    |   |                       |
| Correst and a constraint and the       |                              |                                                                                                    |   | Edit                  |

© Copyright 1999-2008 Parallels All rights reserved E dit

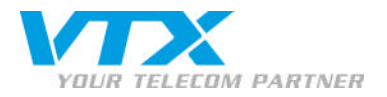

La fenêtre suivante apparaît :

## How to configure ActiveSync on Windows Mobile 2003, 5.0, 6.0 Smartphones and Pocket PC

Please ensure that you have a cellular data plan to use the service.
 Turn on the device and enter the PIN.
 On the Home screen click Start > Internet Explorer.
 Enter the URL <u>https://vchec.cl/mobile.html</u> in the Address Bar and click Go.
 Enter your malibox login paperlapap@vthec.test and password, and click Download Profile.
 At the Download dalgo box click Yes for file profile.cab downloading. Be sure that Open file after download button is checked.
 The Unknown Publisher dialog box may appear. Click Yes to continue with the installation. Notification of a successful installation will appear.

For checking synchronization with Exchange server, in the ActiveSync panel click Sync.

How to configure RoadSync 2.0 on Symbian Smartphones.

- now co consigure koad>ync 2.0 on Symbian Smartphones.
  1. Click the RoadSync icon to walk through setting up RoadSync.
  2. Click Next.
  3. Enter the following information:
  User name: Type your Windows user name paperlapap.
  Password: Type your Windows dever name paperlapap.
  Domain: Type NetDS name of Windows dever mail. Dusiness-exchange.ch.
  Domain: Type NetDS name of Windows dever mail. Dusiness-exchange.ch.
  Domain: Type NetDS name of Windows dever mail. Dusiness-exchange.ch.
  Sonce your settings are entered dick Verify Sectings to ensure that you can successfully connect to the Exchange Server.
  6. A message will appear asking to allow access to your data network. Click Always Allow.
  7. You will be prompted to select an Access Point to establish an appropriate network connection. Click Connect.
  8. The next screen recommends turning of Calendar, Contacts, and E-mail portions of PC Suite while using RoadSync. This is to avoid duplication. Click Next.
  9. Choose how you would like to synchronize your data. Then dick Next.
  9. Choose how you would like to synchronize your data. Then dick Next.
  9. Choose how you would like to synchronize your data. Then dick Next.
  9. A warning that RoadSync will remove your handheld data or merge your data will appear, depending on your choice above. Click Yes.
  10. A warning that RoadSync will remove your handheld data or merge your data will appear, depending on your choice above. Click Yes.
  11. Finished.

At this time, you are ready for your first sync. Select Sync. You will see the progress of the sync as it connects, checks for new data, downloads new data, and updates the data on your wireless device. When the sync is complete, you will see a message that says "Direct Push Active" or "Last Sync" with the current date and time.

12. How to configure Always Up-To-Date Notification (AUTD) on Symbian Smartphones

You can have RoadSync automatically push information to and from your phone or synchronize at a defined time interval. By default, push is enabled. To take advantage of push or sync scheduling, please complete these steps on your wireless phone.

- Open RoadSync.
   Tap the drop-down menu and choose Settings.
   Select the Sched. tab.
- Select the sched, tab.
   Enable Push or disable push to use Scheduled Sync.
   If you are using Scheduled Sync select a time interval and data to sync from the list provided.
   Tap OK.

Push and Scheduled Sync will continue as long as the phone is turned on. It will remain enabled after turning the phone off and then turning it on again. If the phone is in use during a push or scheduled sync, the sync will be skipped and attempted again at a later time.

• Remarque sur la configuration d'ActiveSync (Points 6 et 7) :

au cas où le fichier profile.dat ne peut être installé sur votre mobile, vous pouvez établir la connexion sur votre mobile manuellement. Vous aurez besoin des informations suivantes :

- E-mail : adresse E-mail complète
- Serveur : mail.business-exchange.ch
- Nom de domaine : laisser vide
- SSL : oui
- Nom d'utilisateur : adresse E-mail (sans @votrenomdedomaine.ch)
- Mot de passe : votre mot de passe Hosted Exchange 2007

Terminez l'installation en suivant les instructions sur votre mobile.